# Chapter

# **Basic Operations**

| Turning On/Off the Camera<br>How to Use the Mode Dial | . 24 |
|-------------------------------------------------------|------|
| LCD Monitor and LCD Panel.                            | . 26 |
| Recording Mode                                        |      |
| Plav Mode                                             | 27   |
| Adjusting the LCD Monitor                             | . 28 |
| Adjusting the LCD Monitor                             |      |
| Contrast                                              | . 28 |
| Using the Stylus Pen                                  | . 28 |
| Fine Adjustment of the LCD                            |      |
| Monitor and Touch Screen                              | . 29 |
| How to Select the Items                               | . 31 |
| Using the Stylus Pen                                  | . 31 |
| Selecting and Canceling Items                         | . 32 |
| Character Input and Writing/                          |      |
| Drawing                                               | . 35 |
| Using the On-screen Keypad                            | . 35 |
| Using the Tool Palette                                | . 37 |
| Registering the Camera                                |      |
| Information                                           | . 39 |
| Setting the Date and Time                             | . 39 |
| Registering Owner Information                         | . 42 |
| Before You Start Recording                            | . 43 |
| Formatting the Storage Memory                         | .43  |
| Adjusting the Viewfinder Diopter                      | .44  |
| How to Hold the Camera                                | . 44 |

### **Turning On/Off the Camera**

Use the power button to turn the camera on and off.

### Turning the Camera ON

### • Press the power button.

Note ● You can turn the camera on when the LCD monitor is opened → P.122 → "Turning the Camera On/ Off When the LCD Monitor is Opened"

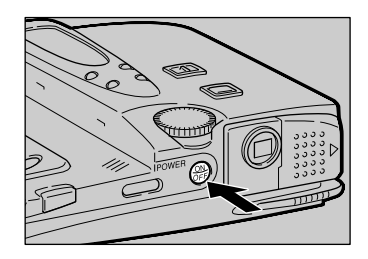

### Turning the Camera OFF

• Press the power button.

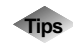

### **Auto Power Off**

The camera will turn off automatically (auto power off) to conserve the battery if it is left idle (no buttons or switches operated) for a fixed time. To resume use, turn the power on again. The auto power off feature does not activate when the camera is powered by an AC adapter.  $\rightarrow$  P.117 "Auto Power Off Setting"

### How to Use the Mode Dial

The camera offers a number of modes for shooting and playback. Use the mode dial to select the mode you need.

| Mode Dial | Mode                        | Action                                                                                                    |
|-----------|-----------------------------|----------------------------------------------------------------------------------------------------|
| SETUP     | Setup mode                  | For changing and verifying camera settings.                                                                                     |
| Ê         | Motion Picture mode         | For recording motion pictures with sound.                                                                                       |
|           | Continuous<br>Shooting mode | Enables continuous shooting while the shutter release button is pressed.                                                        |
| ₿         | Text mode                   | Used when recording text. Eliminates gradations and records in black and white.                                                 |
| Ŷ         | Voice Memo mode             | Used when recording sound.                                                                                                    |
| Ó         | Still Picture mode          | Basic shooting mode.                                                                                                    |
|           | Play mode                   | For playing back recorded files.                                                                                                |
| ~         | PC mode                     | For connecting the camera to a PC,<br>transmitting images from the camera to<br>the PC and operating the camera from the<br>PC. |
|           | Communication mode          | For transmitting images and using Internet functions.                                                                           |

### Turn the mode dial to change the mode used.

The screen displayed on the LCD monitor differs according to the mode. For details of operation, refer to the following.

- SETUP (Setup)  $\rightarrow$  P.116
- $\mathbf{P}$  (Motion Picture)  $\rightarrow$  P.60
- $\square$  (Continuous Shooting)  $\rightarrow$  P.59
- $\P$  (Voice Memo)  $\rightarrow$  P.59
- $\square$  (Still Picture)  $\rightarrow$  P.55
- ▶ (Play) → P.84

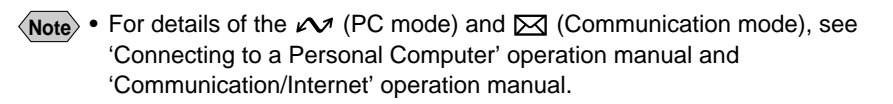

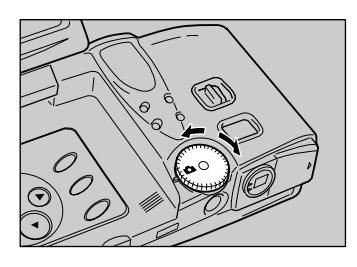

### **LCD Monitor and LCD Panel**

The LCD monitor or LCD panel displays the camera status, such as the battery level, recordable picture count and mode setting, in symbols and figures.

### **Recording Mode**

#### LCD panel LCD monitor

Remaining picture count • Remaining recording time Folder name

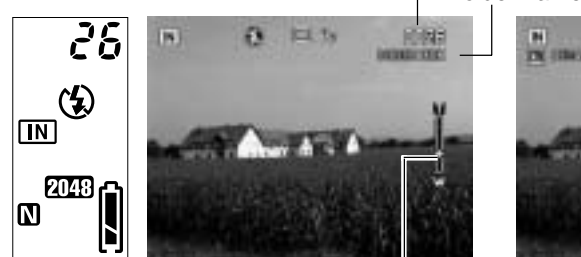

Zoom bar

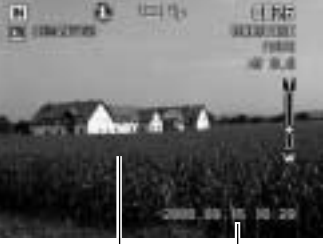

Message Date and time

|                                    | LCD panel     | LCD monitor                                         |
|------------------------------------|---------------|-----------------------------------------------------|
| Storage Memory                     | CF PC CARD IN | PC CARD CF CARD IN                                  |
| Flash mode                         | <b>(2)</b> 4  | <ul><li>(€) 4 4<sup>A</sup></li></ul>               |
| Red-eye reduction mode             | ۲             | ۲                                                   |
| White balance                      | _             | * ② ☆ 派                                             |
| File type                          | Ŷ             |                                                     |
| Size/No. of pixels                 | 2048 1024 640 | $2048 \times 1536, 1024 \times 768, 640 \times 480$ |
| Image quality/<br>Compression rate | F N E NC      | F, N, E, NC                                         |
| Exposure compensation value        | —             | EV –2.0 ~ EV +2.0                                   |
| Digital zoom                       | _             | imes 1.3, $	imes$ 1.6, $	imes$ 3.2                  |
| ISO Sensitivity                    | —             | AUTO, ISO 200, ISO 400                              |
| Auto bracket                       | —             | AB                                                  |
| Focus                              | —             | AF, MF                                              |
| Macro shooting                     | —             | *                                                   |
| Self timer mode                    | Ś             | ల                                                   |
| Battery symbol                     | Î.            |                                                     |
| Soft mode                          |               | SOFT                                                |
| Time Exposure mode                 | _             | L1, L2, L4, L8                                      |

Note • For details of the messages displayed on the LCD panel and LCD monitor, see "Error Messages" (P.133).

### **Play Mode**

Keypad memo

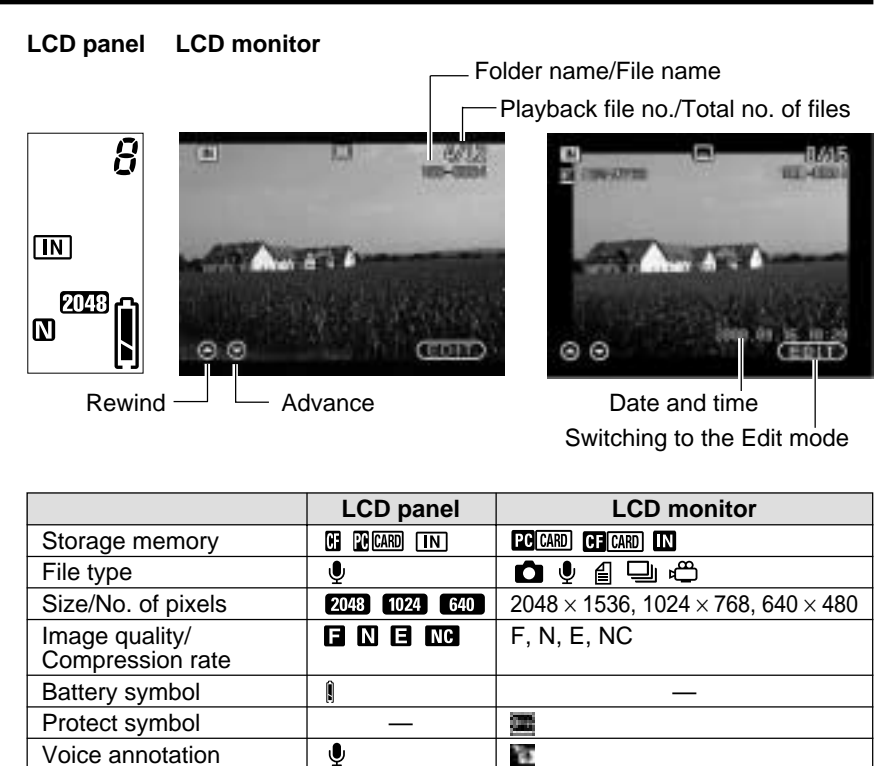

(A

### Adjusting the LCD Monitor

This section explains how to use the LCD monitor including adjusting the contrast of the LCD monitor and using the fine adjustment function.

### Adjusting the LCD Monitor Contrast

If the LCD monitor is hard to see, for example in bright sunlight, adjust the contrast of the monitor.

Press the LCD contrast adjustment buttons ( $\nabla$ / $\triangle$ ) to adjust the LCD monitor contrast to a favorable setting for viewing.

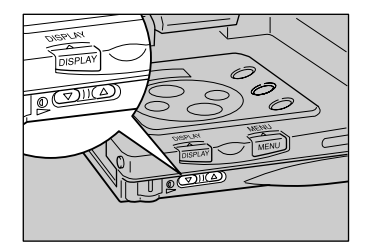

### **Using the Stylus Pen**

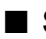

### Stylus Pen

Pull the stylus pen out in the following way and replace it after use.

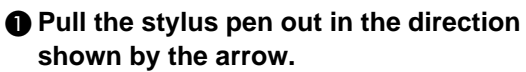

Replace by sliding it back in from the tip.

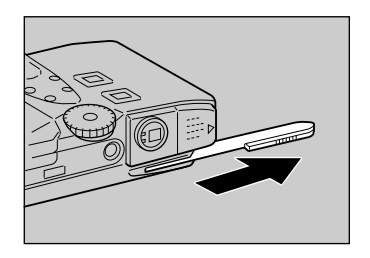

### LCD Monitor

When using the stylus pen, set the LCD monitor as shown below.

### Rotate the LCD monitor as illustrated.

Do not rotate beyond the limits of the angle shown.

perpendicularly, rotate it at an angle of 180 degrees in the direction of the

**2** Open the LCD monitor

arrow and close it.

# Fine Adjustment of the LCD Monitor and Touch Screen

You can use the stylus pen supplied with the camera to select and set items. If the touch screen does not function properly, use the fine adjustment function to adjust the LCD monitor and touch screen.

• Set the mode dial to [SETUP].

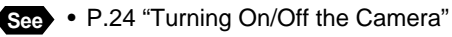

P.25 "How to Use the Mode Dial"

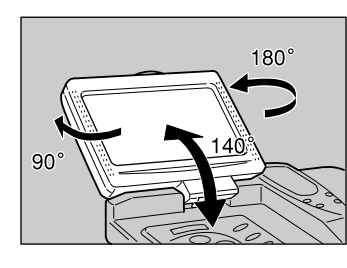

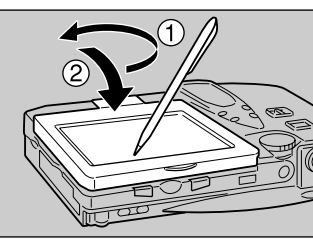

**2** Move the focus (green frame enclosing an item) using the 🛡 button to select [TOUCH SCREEN CALIBRATION] and press the ENTER button.

See • P.32 "Selecting and Canceling Items"

**I** Flip up the LCD monitor perpendicularly, turn it 180 degrees in the direction of arrow and close it.

**4** Touch the marks in the corners with the pen.

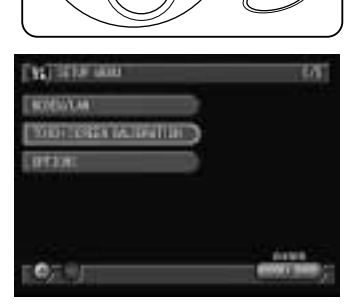

WB

Ľ

CANCEL

ENTER

SELECT

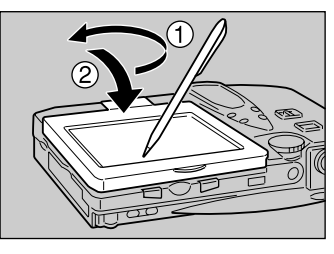

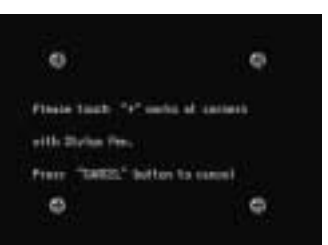

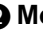

### How to Select the Items

You can select items, and confirm or cancel camera settings using the buttons on the operation panel and stylus pen. This section explains how to use the buttons and stylus pen.

### Using the Stylus Pen

Basically, the stylus pen can be used in the following two ways.

#### Touching

Touching is the action of lightly pressing the screen with the pen. It is used to select items on the screen or to select the button, such as [OK] and [CANCEL].

This manual contains instructions such as "Touch with the pen" and "Select with the pen".

### • Dragging

Dragging is the action of moving the pen while keeping it pressed lightly against the screen. It is used to write characters, drawing diagrams and designate the scope on the screen.

This manual contains instructions such as "Drag the pen".

 You can perform the above operations using your finger in the same way as the stylus pen. Touch the screen lightly with the tip of your finger.

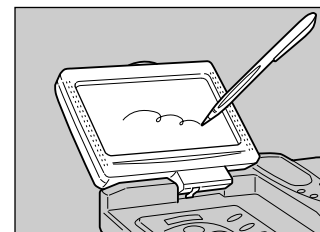

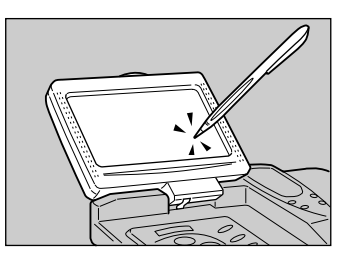

### **Selecting and Canceling Items**

This section explains how to operate the buttons on the touch screen and stylus pen.

### Switching the Displays

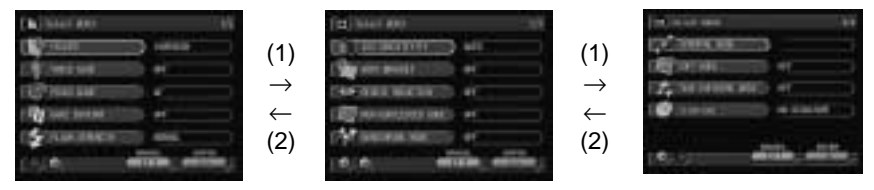

|                   | Next screen (1)                                                                                                    | Previous screen (2)                                                                                                    | Exit the MENU screen     |
|-------------------|----------------------------------------------------------------------------------------------------|----------------------------------------------------------------------------------------------------|--------------------------|
| Using the pen     | Touch 💽 on the<br>lower left of the<br>screen.                                                                                                    | Touch 🔄 on the<br>lower left of the<br>screen.                                                                              | Touch CANCEL.            |
| Using the buttons | Press the  button<br>to move the focus<br>(green frame<br>enclosing an item)<br>on the lower item.<br>When the focus is<br>on the bottom item,<br>press the  button. | Press the  button<br>to move the focus<br>on the upper item.<br>When the focus is<br>on the top item,<br>press the  button. | Press the CANCEL button. |

 Note • The legends ("CANCEL" and "ENTER") above the buttons (EXIT or OK) are used for annotation with the button operation.

### Selecting and Canceling Items

| (a) Mar ( 400 - 101                 |               | <ul> <li>Note each a</li> </ul>                                                                                  |               | [11] BARA MER      | 1.10 |
|-------------------------------------|---------------|----------------------------------------------------------------------------------------------------|---------------|--------------------|------|
| Et THERMOOTEN AND                   | (1)           |                                                                                                    | (2)           | Con Transmission   |      |
| Construction of                     | (1)           | 1 #F                                                                                                    | (~)           | Car are sent       |      |
| CHARLENCER                          | $\rightarrow$ |                                                                                                    | $\rightarrow$ | Charlen in the law |      |
| and the second second second second | $\leftarrow$  |                                                                                                    |               | The second second  |      |
| CALIFORNIA STREET, PL               | (3)           | and the second second second second second second second second second second second second second second second |               | C W annung ant     |      |
| 6 6 effitie entities                |               | apprint, addition                                                                                                |               |                    |      |

|                   | Select the item (1)                                                            | Select the setting (2)                                                                                     | Cancel the setting (3)   |
|-------------------|--------------------------------------------------------------------------------|----------------------------------------------------------------------------------------------------|--------------------------|
| Using the pen     | Touch the target item.                                                         | Touch the target setting and touch [OK].                                                                   | Touch CANCEL.            |
| Using the buttons | Press the ()(a)<br>buttons to move the<br>focus and press the<br>ENTER button. | Press the ()(a)<br>buttons to move the<br>focus, press<br>SELECT button<br>and then press<br>ENTER button. | Press the CANCEL button. |

**Note** • The dimmed items can not be selected.

Basic Operations

### EDIT Mode

| <br>87                  | (1)<br>→                                                       | 0 A 4                                                                                           | $\begin{array}{c} (2) \\ \rightarrow \\ \leftarrow \\ (4) \end{array}$                                | (3)<br>→<br>Next<br>screen                                      |
|-------------------------|----------------------------------------------------------------|-------------------------------------------------------------------------------------------------|----------------------------------------------------------------------------------------------------|-----------------------------------------------------------------|
|                         | Edit Mode (1)                                                  | Select the item (2)                                                                             | Select the setting (3)                                                                                | Cancel (4)                                                      |
| Using<br>the pen        | Touch [EDIT]<br>at the lower<br>right corner of<br>the screen. | Touch the target item.                                                                          | Touch the target item.                                                                                | Touch the 🊱.                                                    |
| Using<br>the<br>buttons | Press the<br>[ENTER]<br>button.                                | Press the button<br>to move the focus<br>(green frame<br>enclosing an item)<br>on the top item. | Press the () ()<br>buttons to move the<br>focus on the target<br>item and press the<br>SELECT button. | Press the<br>button to<br>move the<br>focus on<br>and press the |
|                         |                                                                | Press the ()<br>buttons to move the<br>focus on the target<br>item and press the                |                                                                                                    | SELECT<br>button.                                               |

SELECT button.

### ■ How to Use the Check Box ())

### • Using the Pen

Touch the desired **I** to change it to **I**. To cancel the selection, touch again.

### • Using the Buttons

Use the buttons to set the focus on the desired item and press the SELECT button. To cancel the selection, press the button again.

### ■ How to Use the Radio Button (→)

### • Using the Pen

Touch the desired *it* to change it to *t*.

### Using the Buttons

Use the  $\textcircled{} \cdot \textcircled{} \cdot \textcircled{} \cdot \textcircled{} \cdot \textcircled{} \cdot \textcircled{}$  buttons to set the focus on the desired item and press the SELECT button.

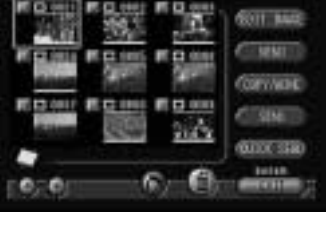

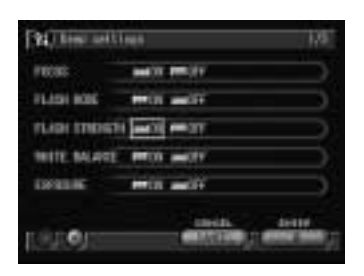

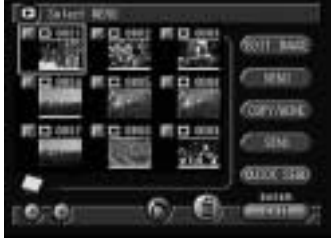

### How to Use the Spin Box ()

#### Using the Pen

Touch  $\bigcirc$  or  $\bigcirc$  with the pen to specify the number.

Touching (a) increases the number and touching (b) decreases the number.

#### Using the Buttons

Use the O. O. O buttons to set the focus on the desired item and specify the number with the O button or O button. Pressing the O button increases the number and pressing the O button decreases the number.

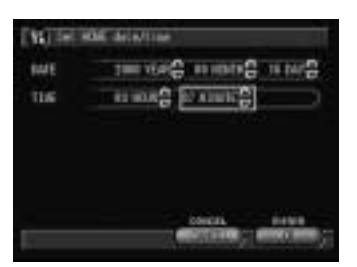

### How to Use the Dropdown List ()

#### • Using the Pen

Touch Solution with the pen and then touch the desired item from the list.

#### Using the Buttons

Use the O. O. O buttons to set the focus on the desired item, then display the list using the O button and press the SELECT button.

Use the (a) button or (c) button to set the focus on the desired item from the list and press the SELECT button.

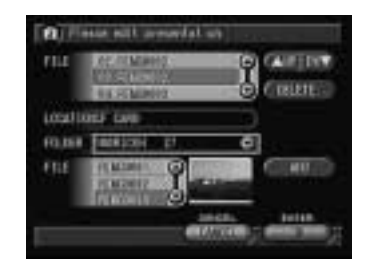

### **Character Input and Writing/Drawing**

This section explains how to input characters using the on-screen keypad and how to write or draw using the tool palette.

### Using the On-screen Keypad

You can input characters in items displaying the Ø symbol using the on-screen keypad. Follow the steps below.

### Select Ø to display the on-screen keypad.

Touching the input field also allows you to display the on-screen keypad.

### Using the Buttons

Set the focus on the desired item with O, O buttons. Press the O button to move to the input field and press the [SELECT] button.

### Input the characters, numbers and symbols.

Symbols can be input by switching two keypad screens with ☆ (SHIFT) or Caps key.

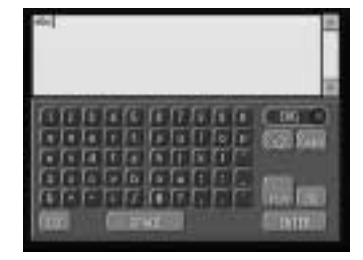

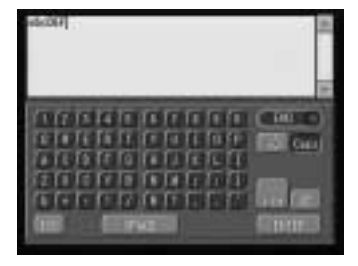

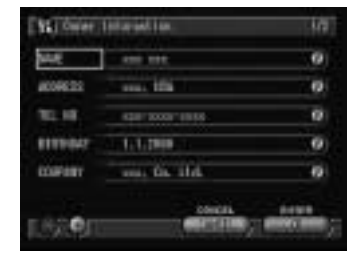

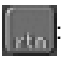

Press the key to move to the next line.

Press this key to return to the previous screen without saving the characters you input.

: Press this key to input a space.

#### • Erasing Characters

Touch [BS]. Characters are erased one at a time from the last character each time [BS] is pressed.

### **4** After entering the characters, select [ENTER].

The on-screen keypad disappears and the screen returns to the original display.

### **Using the Tool Palette**

¢

The function of the tool palette is to enable you to write characters freehand or draw diagrams involving lines and circles. There are five types of tools.

| 🖉 Pen :   | For writing characters or drawing diagrams freehand |
|-----------|-----------------------------------------------------|
| 🌒 Erase : | Erases the characters or diagrams that have been    |
|           | written or drawn                                    |

| Erase All : | Erases all the characters and diagrams that have been |
|-------------|-------------------------------------------------------|
|             | written or drawn                                      |

| Select line width : Changes the thickness of the pe | n |
|-----------------------------------------------------|---|
|-----------------------------------------------------|---|

Select color : Changes the color of the pen

### Writing Characters or Drawing Diagrams

Touch *mathefull* and drag the pen to write characters or draw diagrams.

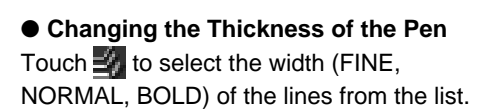

#### • Changing the Color of the Pen

Touch 📳 to display the color selection screen.

Select the color to be used and select [OK].

### After writing the characters or drawing the diagrams, select [SAVE].

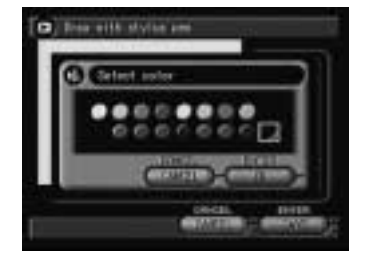

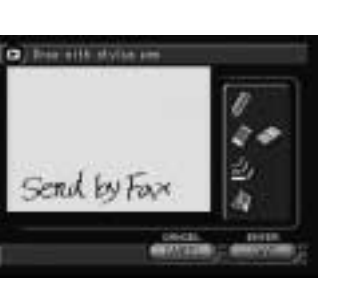

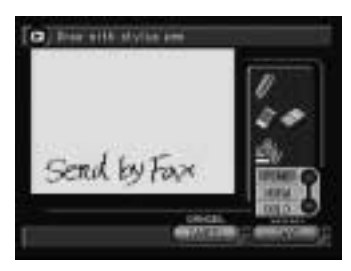

### Erasing the Characters or Diagrams

Touch and drag the area you wish to erase with the pen.

• Erasing All Characters and Diagrams Touch i to erase all the characters or diagrams.

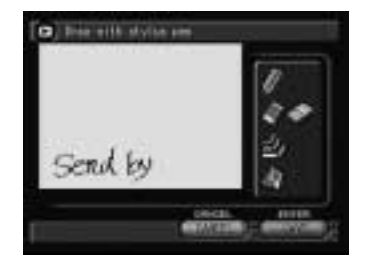

### **Registering the Camera Information**

This section explains how to register the camera information such as setting the date and time and owner information.

### Setting the Date and Time

Set the date and time on the camera. You can also follow these procedures when you use the camera for the first time or need to change the date and time settings.

- **Note** Use the yyyy format to set the year.
  - Time is displayed in the 24-hour clock format. Midnight is expressed as 00:00 and noon as 12:00.

### • Set the mode dial to [SETUP].

### Select [DATE SETTING].

The date setting menu is displayed. Set the following three items.

- "Set the Date and Time"  $\rightarrow$  See below
- "Select the Date To Be Used"  $\rightarrow$  P.40
- "Select the Date Format  $\rightarrow$  P.41

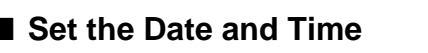

Set the date and time. You can set the date in two patterns, HOME and DESTINATION, and switch the pattern when you travel across the time zone.

Select [HOME] or [DESTINATION].

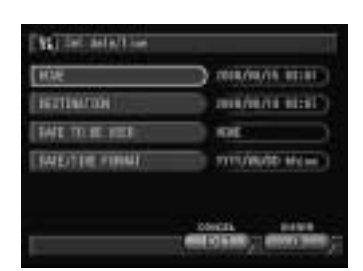

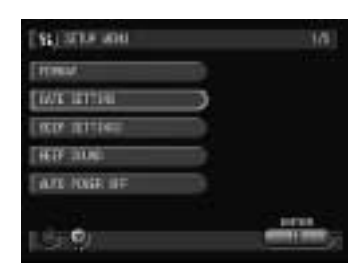

### Set the date and time and then select [OK].

Specify which date you will use, HOME or DESTINATION, by "Select the Date To Be Used" (See below).

See • P.34 "How to Use the Spin Box ( )"

### Select [EXIT].

Note • The date and time settings are reset if the battery has been removed for about 1 month, as at replacement. Set the date and time again.

### Select the Date To Be Used

Select the date you wish to use, HOME or DESTINATION.

### Select [DATE TO BE USED].

Select [HOME] or [DESTINATION] and then select [OK].

Select [EXIT].

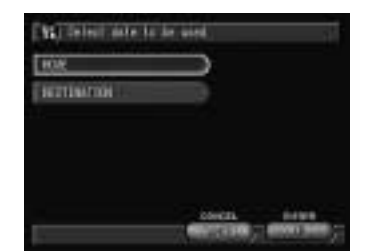

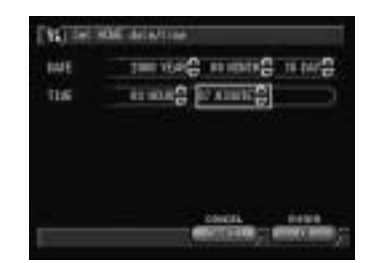

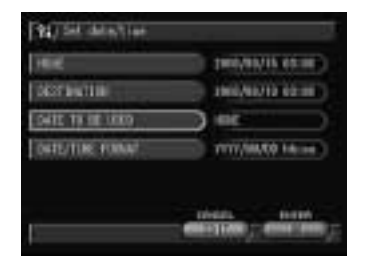

### Select the Date Format

Select the date format. There are three types to choose from. Example: Setting September 15. 2000, 10:00 am YYYY/MM/DD hh:mm  $\rightarrow$  2000/09/15 10:00 MM DD YYYY hh:mm  $\rightarrow$  SEP 15 2000 10:00 DD MM YYYY hh:mm  $\rightarrow$  15 SEP 2000 10:00

### Select [DATE/TIME FORMAT].

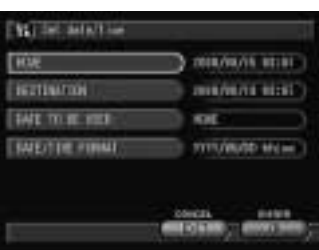

Select the date format you wish to use and then select [OK].

### Select [EXIT].

The screen will return to the Setup menu.

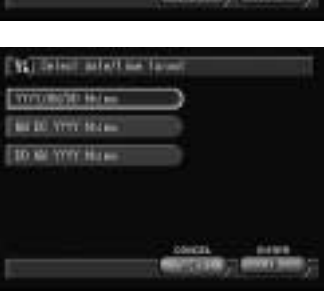

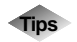

### How to Verify the Date and Time

Press the DISPLAY button in a shooting or playback mode to view the date and time settings on the LCD monitor.  $\rightarrow$  P.49, P.87 "LCD Monitor Display"

### **Registering Owner Information**

You can register personal data such as the owner's name, address, telephone number, and the name of the photographer. You can use the registered information for signature imprint, sending images by fax, or playback on a PC.

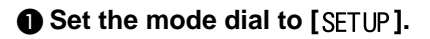

### **O** Select [OWNER INFORMATION].

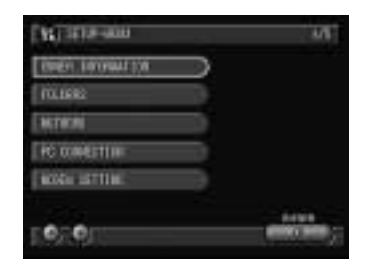

| we       | 100           |     |
|----------|---------------|-----|
| 10000000 | 100           |     |
| 11.10    | 410 1000 1010 | 0   |
| EITTEN/  |               | - 0 |
| CORNER ( |               | 6   |

# Select Ø for each item and input the required information using the on-screen keypad.

See • P.35 "Using the On-screen Keypad"

### Select [OK].

The screen will return to the Setup menu.

- Note
   The registered owner's name will be embedded in the image and will be displayed as the file property when the image is displayed on a PC.
   → "Displaying File Properties" in the 'Connecting to a Personal Computer' operation manual
  - When the camera is connected to a PC, you can register owner information from the PC. → "Owner Information" in the 'Connecting to a Personal Computer' operation manual

### **Before You Start Recording**

Before you start recording, format the storage media, adjust the viewfinder diopter and check the way to hold the camera.

### Formatting the Storage Memory

This function enables you to format the CF card, PC card and internal memory. Before using a new card or a card that has been used on another device, such as a PC, format the card with the camera first.

- Important Note
- Formatting the storage memory will erase all the recorded files (including protected files). Copy important files before formatting the storage memory. → P.92 "Copying and Moving Files"
- CF cards and PC cards formatted on other devices may not be used.

### • Set the mode dial to [SETUP].

### Select [FORMAT].

Choose the storage memory to be formatted (CF CARD, PC CARD or INTERNAL MEMORY).

The confirmation message will be displayed.

### **4** Press the shutter release button.

The "Now on format" message will be displayed, and when formatting is completed, the display will return to the Setup menu.

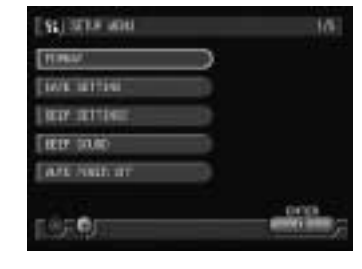

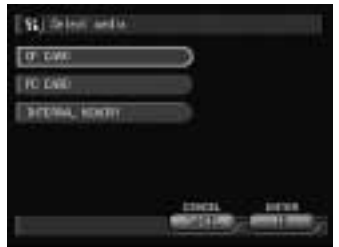

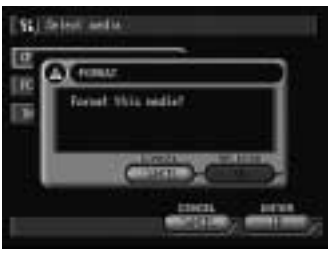

### Adjusting the Viewfinder Diopter

Adjust the diopter so that you can see the subject clearly in the viewfinder.

Turn the diopter adjuster to the left or right to adjust the visibility and ensure that you can see the subject clearly.

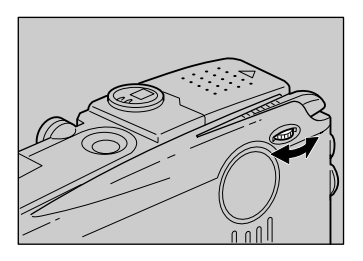

### How to Hold the Camera

Unintentional movement of the camera during shooting will result in blurred images. To keep the camera steady, hold the camera in the manner described below. Be particularly careful to keep the camera steady when taking telephoto zoom shots.

### Hold the camera steady with both hands with the elbows lightly touching your body.

• When viewing through the viewfinder With the camera lightly pressed against your head, aim it at your subject and look through the viewfinder.

• When viewing using the LCD monitor Hold the camera firmly in both hands, aim it at your subject and look at the LCD monitor.

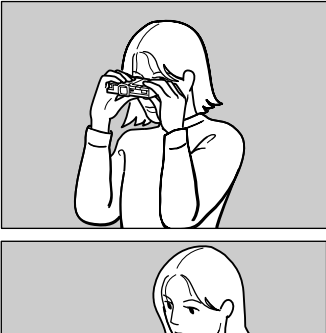

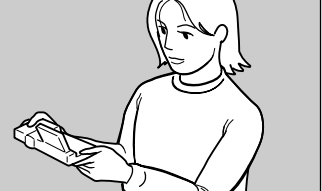

### **2** Press the shutter release button lightly with your fingertip.

The shutter release buttons are located on top and front sides of the camera. Use either button depending on the situation.

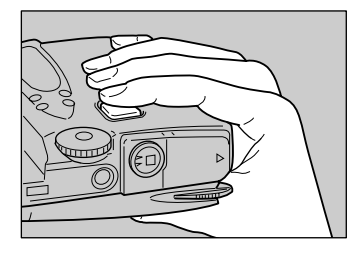

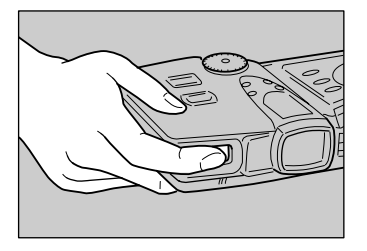

- Apply gentle but firm pressure to the shutter release button. Pressing the button quickly can result in a blurred image.
  - Do not move the camera until the beep sound is heard.

You can rotate the LCD monitor as shown in the illustration, enabling you to shoot images at a variety of angles.

> • Open the LCD monitor 90 degrees in a horizontal direction before rotating it.

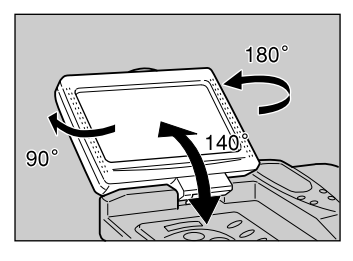

### Precaution

Be careful to keep the camera lens and flash from being covered by your fingers or hair or the camera strap.

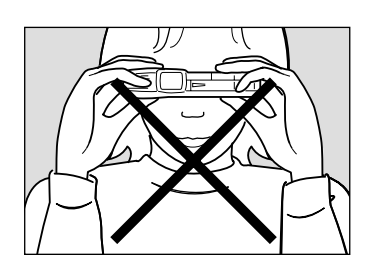